## **Adding Pathogens to an Event Line List**

**Updated September 2024** 

This quick reference guide provides instructions for generating HAI line lists that contain pathogen information.

 Navigate to the "Supplemental Reports" → "Event-level Data" → "All Events/Infections" folder and click "Line Listing – All Infection Events". On the drop-down menu, select "Modify Report".

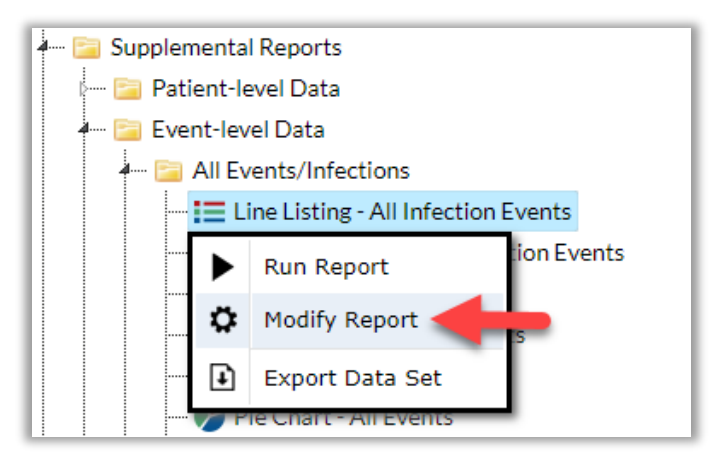

2. Make any desired modifications to time period and/or other criteria (e.g., limit to specific locations, limit to event types).Navigate to the "Display Variables" tab on the modification window. Select the appropriate pathogen variables from the list of "Available Variables" and click the "Selected >" button to move the variables to the "Selected Variables" list. (NOTE: pathogen1-3 will provide the pathogen code; pathogenDesc1-3 will provide the pathogen code and description.) Click "Save".

| Title/Format       | Time Period  | Filters  | Display Va | riables | Sort V | ariables I  | Display Options |  |   |      |  |
|--------------------|--------------|----------|------------|---------|--------|-------------|-----------------|--|---|------|--|
| Display Variables: |              |          |            |         |        |             |                 |  |   |      |  |
|                    | Available Va | riables: |            |         | _      |             |                 |  |   |      |  |
| multiProc          |              |          |            | A       | l ⊪>   | orgID       |                 |  | ^ | Up   |  |
| OID                |              |          | ^          |         |        | patID       |                 |  |   |      |  |
| outpatient         |              |          |            | Selec   | ted 🕥  | dob         |                 |  | ~ | Down |  |
| patGName           |              |          |            |         | _      | gender      |                 |  |   |      |  |
| pathIdentified     | ł            |          |            | < Selec | ted    | admitDate   |                 |  |   |      |  |
| patMName           |              |          |            |         |        | eventID     |                 |  |   |      |  |
| patos              |              |          |            | <4 A    | I I    | eventDate   |                 |  | • | Undo |  |
| patRaceAAB         |              |          |            |         |        | eventType   |                 |  |   |      |  |
| patRaceAMIN        | 1            |          |            |         |        | location    |                 |  |   |      |  |
| patRaceASIA        | N            |          |            |         |        | pathogen1   |                 |  |   |      |  |
| patRaceNH_P        | 2            |          |            |         |        | pathogen2   |                 |  |   |      |  |
| patRaceWHIT        | ΓE           |          |            |         |        | pathogen3   |                 |  |   |      |  |
| patSurname         |              |          |            |         |        | pathogenDes | c1              |  |   |      |  |
| permCentralL       | ine          |          | $\sim$     |         |        | pathogenDes | c2              |  |   |      |  |
| postProc           |              |          |            |         |        | pathogenDes | c3              |  |   |      |  |

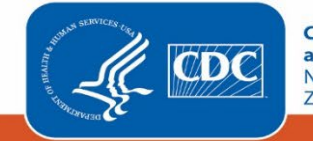

3. Make any additional modifications to your report and click the "Run" button. Your output will appear with all appropriate modifications, including the inclusion of the pathogen variable(s) selected.

| orgID | patID         | dob        | gender | admitDate  | eventID | eventDate  | eventType | location   | pathogen1 | pathogen2 | pathogen3 | pathogenDesc1                       | pathogenDesc2                   | pathogenDesc3                      |
|-------|---------------|------------|--------|------------|---------|------------|-----------|------------|-----------|-----------|-----------|-------------------------------------|---------------------------------|------------------------------------|
| 10018 | 00-18-885     | 04/12/1955 | м      | 03/05/2015 | 47656   | 03/10/2015 | BJ        | 5G         | EC        |           |           | Escherichia coli -<br>EC            |                                 |                                    |
| 10018 | 1223CG1       | 06/06/1960 | F      | 11/01/2014 | 46008   | 11/03/2014 | BJ        | ICU        | BF        |           |           | Bacteroides fragilis -<br>BF        |                                 |                                    |
| 10018 | 1223CG2       | 07/13/1960 | М      | 11/01/2014 | 46009   | 11/10/2014 | BJ        | ICU        | BF        |           |           | Bacteroides fragilis -<br>BF        |                                 |                                    |
| 10018 | 1223CG3       | 06/27/1987 | F      | 10/28/2014 | 46010   | 11/03/2014 | BJ        | ICU        |           |           |           |                                     |                                 |                                    |
| 10018 | 87678         | 08/11/1993 | F      | 01/11/2016 | 58200   | 01/13/2016 | BJ        | 1152PBHV   | CF        |           |           | Citrobacter freundii -<br>CF        |                                 |                                    |
| 10018 | CM0822-3914-A | 05/04/1962 | F      | 06/08/2016 | 58213   | 06/10/2016 | BJ        | CARDCRIT   | GRADJ*2   |           |           | Abiotrophia<br>adiacens - GRADJ     |                                 |                                    |
| 10018 | KB5555        | 09/23/1938 | м      | 10/20/2014 | 45836   | 11/06/2014 | BJ        | INMEDCC    |           |           |           |                                     |                                 |                                    |
| 10018 | KB5555        | 09/23/1938 | м      | 11/04/2014 | 46088   | 11/15/2014 | BJ        | 0000       | CF        |           |           | Citrobacter freundii -<br>CF        |                                 |                                    |
| 10018 | LKDSF         | 09/05/1989 | м      | 04/13/2016 | 58274   | 04/15/2016 | BJ        | 1152REHABV |           |           |           |                                     |                                 |                                    |
| 10018 | LW325         | 06/12/2002 | м      | 06/18/2015 | 57370   | 06/20/2015 | BJ        | 00B-OBS    |           |           |           |                                     |                                 |                                    |
| 10018 | 000-416       | 04/21/1933 | F      |            | 58439   | 09/30/2016 | BSI       | 0000       | ACHSP     |           |           | Achromobacter spp.<br>- ACHSP       |                                 |                                    |
| 10018 | 002-19        | 11/21/1963 | М      | 01/03/2015 | 54956   | 01/06/2015 | BSI       | 5G         | STRVS     |           |           | Streptococcus<br>salivarius - STRVS |                                 |                                    |
| 10018 | 0126CG02      | 01/26/1960 | F      | 11/01/2014 | 46674   | 11/10/2014 | BSI       | ICU-A      | CAS       | ACURE     | ACTGE     | Candida spp CAS                     | Actinobacillus<br>ureae - ACURE | Actinomyces<br>georgiae -<br>ACTGE |

## Additional Resources

## **NHSN Analysis Quick Reference Guides**

http://www.cdc.gov/nhsn/PS-Analysis-resources/reference-guides.html

## **NHSN Analysis Trainings**

http://www.cdc.gov/nhsn/Training/analysis/index.html

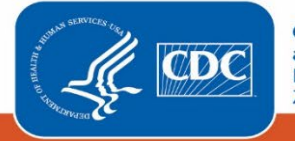